## **UoA-WiFi wireless printer setup**

For Windows 32-bit operating system

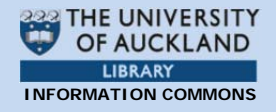

**Note**: This guide is for use with computers using a 32-bit version of Windows. The screenshots are a guide only and may vary for different editions of Windows.

### 1. Connecting to UoA-WiFi

Before printing on the UoA wireless network, you must first be connected to UoA-WiFi.

An instruction guide on how to connect can be downloaded from: <u>http://www.auckland.ac.nz/wireless</u>

# 2. Downloading the wireless printing setup file

The wireless printing setup file for Windows can be downloaded from: <u>ftp://ftp.auckland.ac.nz/pub/CAPS/Win/pri</u> nt\_drivers/CAPSWirelessPrintPackage\_for\_

<u>mt\_drivers/CAPSwirelessPrintPackage</u> <u>W2K.exe</u>

When prompted, save this file on your computer.

#### 3. Installing the wireless printing setup file

After saving the setup file, double click on the **'icon'** to install the application:

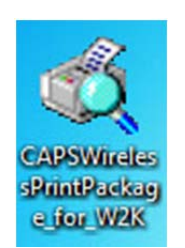

Simply double-click on the file you just downloaded to start the installation process.

In the first pop-up window, double click on the **'Package...Installer'** window, then click **'Install'**: A window will open. Click 'Install' to begin the installation process:

| Package "CAPS Wireless Print Package" installer. |        |
|--------------------------------------------------|--------|
| Select Install to begin                          |        |
|                                                  |        |
| CAPS Print Package For Wireless Printing         |        |
|                                                  | ~      |
|                                                  |        |
| - Pharos Systems                                 | Instal |

When the installation is complete, click on **'Finish'**:

| ackage "CAPS Wireless Print Package" installer.                                                                                                    |        |
|----------------------------------------------------------------------------------------------------|--------|
| Finished Installing<br>The installation was successful.                                                                                                    |        |
| Select Finish to exit.                                                                                                    |        |
| CAPS Print Package For Wireless Printing                                                                                                    |        |
| Checking file versions.<br>Installing CheckModule Success.<br>Installing Pharos Popup Client Success.<br>Installing PS Driver for Universal Print Success.<br>Installing cops-wireless_on_ICPRNP02_for_W2X Success.<br>Installing Cname32bit Success.<br>Installing Chame32bit Success.<br>Installing finished successfully | *      |
|                                                                                                    | Ŧ      |
| Pharos Systems Install                                                                                                    | Finish |

## 4. Wireless printing on UoA-WiFi

First, ensure that you are logged on to UoA-WiFi and that you can browse the internet.

When you print your document, select the printer '**CAPS Wireless Print Queue**':

| Printer:                  |   |
|---------------------------|---|
| CAPS Wireless Print Queue | • |
|                           |   |

Select the settings you would like, then click 'Print'.

## **UoA-WiFi wireless printer setup**

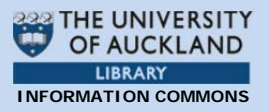

For Windows 32-bit operating system

The 'Print Job Details' window will open and prompt you to enter your UPI. Enter your UoA '**UPI'**, then click on '**Print'**:

| Print Job Details                |                           |
|----------------------------------|---------------------------|
|                                  |                           |
| Please enter your UPI            |                           |
| This name is associated with the | job at the Pharos Station |
|                                  |                           |
| Pharos Systems                   | Print Cancel              |

The print job will be sent to the print queue and you will be able to print on the UoA-WiFi wireless network.

### 5. Troubleshooting FAQs

## I want to uninstall the wireless printer but I don't know how!

Click the **'Start'** button on the bottom left of your screen, browse to the 'Pharos' program folder', then click **'Uninstall Pharos'**:

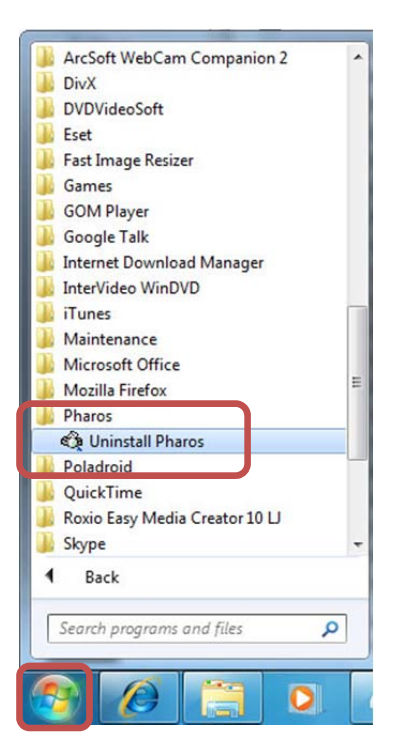

Follow the on-screen instructions and the printer will be uninstalled automatically.

## I'm getting an error window instead of the window asking me for my UPI!

If, after selecting 'Print', instead of being prompted enter your UPI you see the following window, then you are not currently connected to UoA-WiFi.

| Print job Details        |                         |
|--------------------------|-------------------------|
|                          |                         |
| Failed to connect to how | -+                      |
| wirelessprint.caps.auck  | and.ac.nz on port 28203 |
|                          |                         |
|                          | ОК                      |

Check your wireless connection and wireless signal strength and reconnect if necessary.

#### My PDF is Printing out really slowly!

UoA wireless printing is currently restricted to using PostScript drivers. This may sometimes result in certain files, such as some PDFs, to much slower than if they were printed from a hardwired computer.

Last updated: 22/12/2011 Contact: Meha, IC Client Services Consultant Email: <u>ichelpdesk@auckland.ac.nz</u>